## How to install SSL Certificate on iPad

How to manually install certificate/profile on IOS/iPad without MDM

1. Download the certificate on a laptop and email it to yourself.

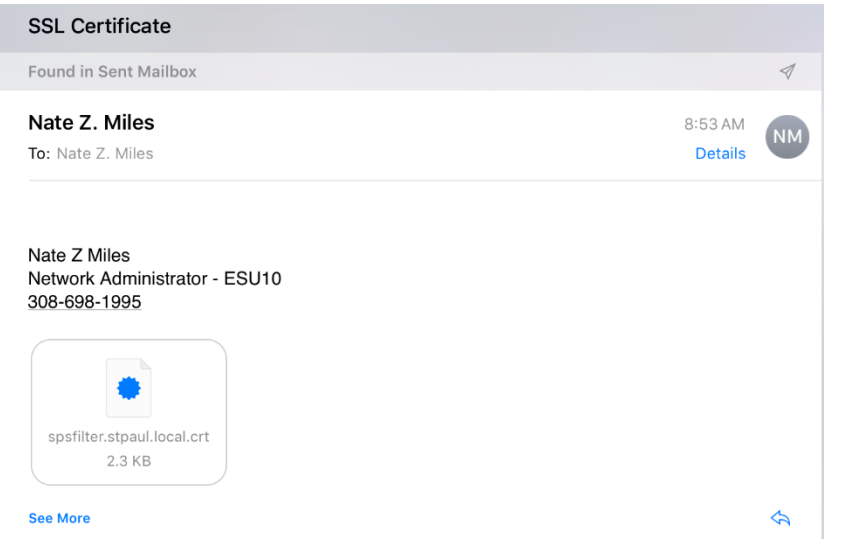

2. Click/tap on the attached certificate on the mobile device and select 'Install'

| Cancel                                 | Install Profile | Install |
|----------------------------------------|-----------------|---------|
|                                        |                 |         |
| StPaulFilter                           |                 |         |
| Signed by StPaulFilter<br>Not Verified |                 |         |
| Contains Certificate                   |                 |         |
| More Details                           |                 | >       |

3. Continue through the install process until you reach the 'Certificate Installed' window

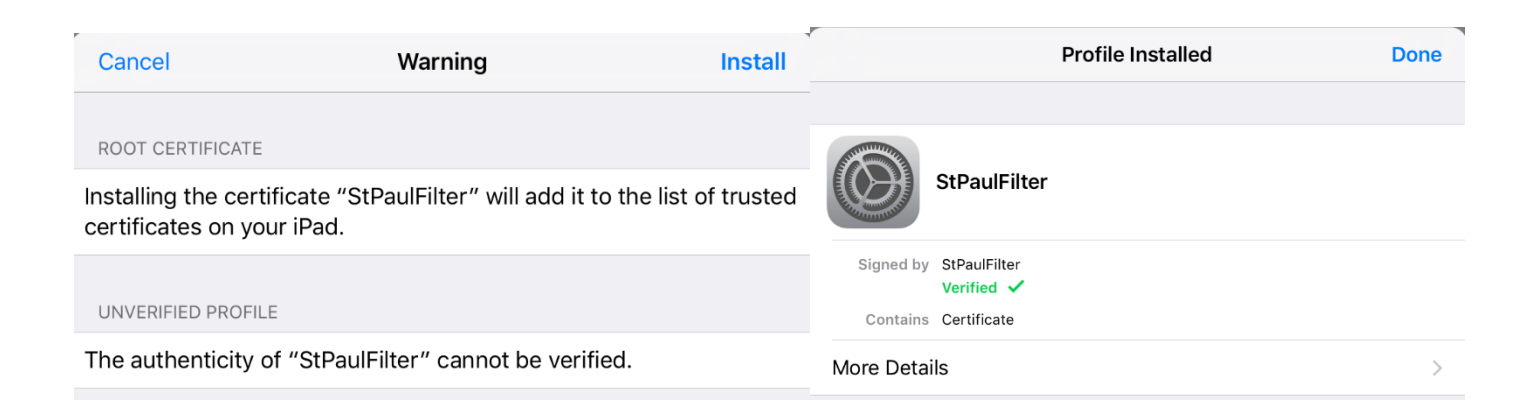

## 4. Confirm installation under General/Profiles/Configuration Profiles (or Device Management)

| iPad ᅙ       |                      |            |                                                                                                    | 8:54 AM                  |          | 97% 💼 |
|--------------|----------------------|------------|----------------------------------------------------------------------------------------------------|--------------------------|----------|-------|
|              | Settings             |            | <b>〈</b> Genera                                                                                                    | al                       | Profiles |       |
| <b>?</b>     | Wi-Fi ES             | SU10 WLAN  | CONFIG                                                                                                    | SURATION PROFILES        |          |       |
| *            | Bluetooth            | On         |                                                                                                    | litchfield.k12.ne.us     |          | >     |
| VPN          | VPN                  | $\bigcirc$ |                                                                                                    |                          |          |       |
|              |                      |            |                                                                                                    | testfilter.lan.esu10.org |          | >     |
|              | Notifications        |            |                                                                                                    | StPaulFilter             |          | >     |
|              | Control Center       |            | No. of Street, Street, |                          |          |       |
| C            | Do Not Disturb       |            |                                                                                                    |                          |          |       |
|              |                      |            |                                                                                                    |                          |          |       |
| $\odot$      | General              | 1          |                                                                                                    |                          |          |       |
| AA           | Display & Brightness |            |                                                                                                    |                          |          |       |
|              | Wallpaper            |            |                                                                                                    |                          |          |       |
| <b>◄</b> ))) | Sounds               |            |                                                                                                    |                          |          |       |
|              | Siri                 |            |                                                                                                    |                          |          |       |
|              | Touch ID & Passcode  |            |                                                                                                    |                          |          |       |
|              | Battery              |            |                                                                                                    |                          |          |       |
|              | Privacy              |            |                                                                                                    |                          |          |       |